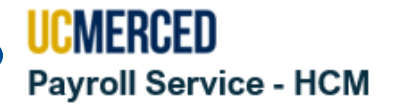

# **Departmental Change Request**

The purpose of this document is to provide instructions on what to do to request departmental changes to the **Chart Account Organizational Hierarchy** to:

- **Move** a Department
- Add a New Department
- **Rename** a Department
- **Reactivate** a Department
- **Inactivate** a Department
- Update Chart of Account Segments

To make changes to the Chart Account Organizational Hierarchy you must create a ServiceNow **Chart of Accounts Change Request** ticket with Financial & Accounting Services.

### **Departmental Change Request Process**

Departmental Changes to the Chart Account Organizational Hierarchy have an impact on various systems, therefore the process starts with the required approval from the Vice Chancellor. Once VC approval is obtained, a Service Now Chart of Accounts Change Request ticket must be submitted to the Financial & Accounting Services (F&AS) office. F&AS works with their OIT Oracle partners to update Oracle and Procurement as well as create all additional information that is needed to fulfill the request. After all information and documentation is gathered, it is sent for review to the Payroll Services – HCM team who submits to the UCPath Center requesting the changes to be implemented in the UCPath System.

On average, the entire process can take 30 calendar days. In some isolated cases, the wait time can be greater due to UCPath Center implementing a temporary freeze on requests. In these situations, the average wait times can extend to 45 calendar days.

A Service Now Chart of Accounts Change Request ticket status will be updated to be *Completed* only after all *Tasks* have been completed and closed.

### **Accounting Contact Information**

General inquiries regarding Financial Control matters can be directed to <u>financialcontrol@ucmerced.edu</u> all other matters to <u>accounting@ucmerced.edu</u>

## **Step-by Step**

Below are the steps to follow on where to find and create a ServiceNow <u>Chart of Accounts Change</u> <u>Request</u> ticket with Financial & Accounting Services.

UC Merced Payroll Services

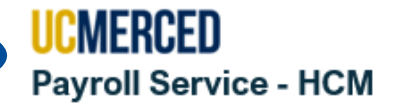

1. In your browser, navigate to the DFA Service Portal Website Link: <u>https://ucmerced.service-now.com/dfa</u>

#### Website Navigation:

DFA Service Portal > Request Something > All Items > Chart of Account Change Request

# 2. Click Request Something

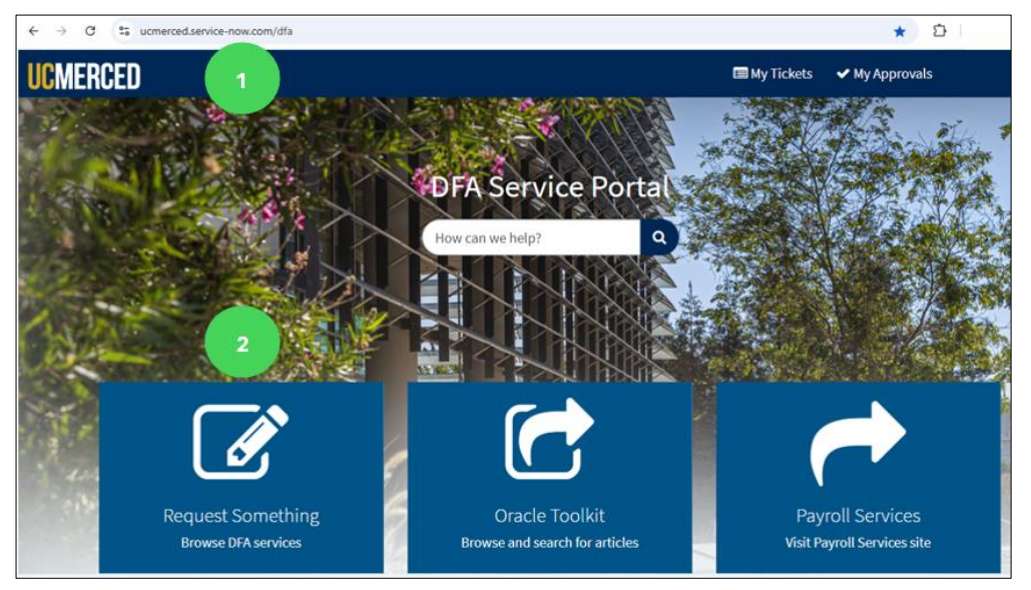

- 3. Click All Items
- 4. Click Chart of Accounts Change Request

| UCMERCED                                           |                                                                                                    |                                                                                                    | 🖃 My Tickets 🛛 🗸 My Approvals                                                                    |
|----------------------------------------------------|----------------------------------------------------------------------------------------------------|----------------------------------------------------------------------------------------------------|--------------------------------------------------------------------------------------------------|
| Home > DFA > All Items                             |                                                                                                    | Search                                                                                                    | ٩                                                                                                |
| Categories                                         | All Items                                                                                                    |                                                                                                    | III   III                                                                                        |
| All Items 3<br>Access Request<br>Oracle Financials | Report a System Problem<br>Use this ticket to report a system<br>defect/issue (something is<br>broken) when the system is not | Accounting Guidance<br>Accounting Guidance                                                                                       | Accounts Receivable<br>Request for Accounts Receivable<br>status,                                |
| ⊞ CBS2 Service     ⊞ Central Office                | View Details                                                                                                    | View Details                                                                                                    | View Details                                                                                     |
| DFA Internal<br>General Inquiries                  | ACH Enrollment Request (In<br>Requests to enroll in ACH for<br>customer payments to be<br>received by UC Merced               | AP General Inquiry<br>Need to request AP Cost<br>Transfers, correct invoices or<br>processing of supplier checks                 | Banner Detail Code Request<br>Request to setup/update Banner<br>detail code in Banner and Oracle |
|                                                    | View Details                                                                                                    | View Details                                                                                                    | View Details                                                                                     |
|                                                    | Change Fund Requests<br>Request for amount of change, in<br>currency and coins, to use for<br>cash sales activity.            | Chart of Account Change Re<br>Request to add/modify/deactivate<br>the following Chart of Account<br>Segments: Financial HR Unit. | Chart of Accounts FUND Onl<br>Request to Add, Modify, or<br>Deactivate Fund segment value,       |
|                                                    | View Details                                                                                                    | View Details 4                                                                                                    | View Details                                                                                     |

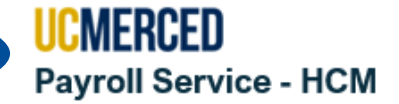

### 5. Click Request Service

a. For HR Unit requests, VC approval for the change being requested must be attached to the request.

| UCMER | CED                                                                                                    | 🖽 My Tickets   | ✓ My Approvals |
|-------|----------------------------------------------------------------------------------------------------|----------------|----------------|
|       | Home > Knowledge Base > Financial & Accounting Services > Chart of Accounts Change Request                                                                                                    |                |                |
|       | Chart of Accounts Change Request<br>Financial & Accounting Services                                                                                                    | Request Servic | e              |
|       | Description                                                                                                    |                |                |
|       | <ul> <li>This ticket is to Add, Modify, or Deactivate Chart of Accounts values for Financial HR Unit, Account, Program, Physical Location, or SubActivity Segment Value. For HR Unit requests, please attach the VC approval for the change being requested.</li> <li>Request for Project Segment, use the Chart of Accounts PROJECT Only Request</li> <li>Request for Fund Segment Value, use Chart of Accounts FUND ONLY Request</li> </ul> |                |                |

# 6. Complete the form and click Submit Request

| Chart of Account Change Request Request of high-section to the following Chart of Account Segments: Financial HB Unit, Account Program, Physical Location, or Gub/Chily, Requestor Information Requested by                                                                                                    | Submit Reque                                                                                                    |
|----------------------------------------------------------------------------------------------------|----------------------------------------------------------------------------------------------------|
| Request to solumodify/deactivate the following Chart of Account Eigments: Friancial HB Unit, Account<br>Negauing Physical Location, or SubActivity.<br>Requestor Information<br>Requested by<br>* Toose Number<br>(053) 005-0055<br>Con schalf of<br>* Information<br>* Change Type<br>* Subcact a data data any appropriate supporting documentation.<br>* Change Type<br>= Note                                                                                                    | Chart of Account Change Request 6                                                                                                    |
| Program, Physical Location, or SubAchity.     Requestor Information   Requestor Information   Requestor Information   Requestor Information   Requestor Information   Requestor Information   Requestor Information   Requestor Information   Requestor Information   Requestor Information   Requestor Information   Requestor Information   * Done humber   (200 305-3000)   (200 305-3000)   (200 305-3000)   (200 305-3000)   (200 305-3000)   (200 305-3000)   (200 305-3000)   (200 305-3000)   (200 305-3000)   (200 305-3000)   (200 305-3000)   (200 305-3000)   (200 305-3000)   (200 305-3000)   (200 305-3000)   (200 305-3000)   (200 305-3000)   (200 305-3000)   (200 305-3000)   (200 305-3000)   (200 305-3000)   (200 305-3000)   (200 305-3000)   (200 305-3000)   (200 305-3000)   (200 305-3000)   (200 305-3000)   (200 305-3000)   (200 305-3000)   (200 305-3000)   (200 305-3000)   (200 305-3000)   (200 305-3000)   (200 305-3000)   (200 305-3000)   (200 305-3000)   (200 305-3000)   (200 305-3000)   (200 305-3000)   (200 305-3000)   (200 305-3000) <td>Request to add/modify/deactivate the following Chart of Account Segments: Financial HR Unit, Account</td>                                                                                                    | Request to add/modify/deactivate the following Chart of Account Segments: Financial HR Unit, Account                                                                                                    |
| Requestor Information Requestor Information Requestor Information Requestor Information Requestor Information Requestor Information Requestor Information Requestor Information Requestor Information Requestor Information Requestor Information Requestor Request Request Re | Program, Physical Location, or SubActivity. Short Dosolytime Des                                                                                                    |
| Requested by                                                                                                    | Requestor Information Signat                                                                                                    |
| *Phone Number  (303) 303-5033 On Schalf of  * Indiana * Enail  * Enail  * Enail  * Enail  * Enail  * Enail  * Enail  * Enail  * Enail  * Enail  * Enail  * Enail  * Enail  * Enail  * Enail  * Enail  * Enail  * Enail  * Enail  * Enail  * Enail  * Enail  * Enail  * Enail  * * * * * * * * * * * * * * * * * * *                                                                                                    | Requested by                                                                                                    |
| Prove Number  (253) 355-5035  CDI Behalf of                                                                                                    |                                                                                                    |
| (b) 300 300 300 300 300 300 300 300 300 30                                                                                                    | * Phone Number                                                                                                    |
| no sehal of  * Department Bookadore *  * Department Bookadore *  *  *  * Enaul  *  *  * Enaul *  *  *  *  *  *  *  *  *  *  *  *  *                                                                                                    | (555) 555-5555                                                                                                    |
| * torque type * torque type *  | Do Behalf of                                                                                                    |
| bopartment     bopartment            | v deciminari                                                                                                    |
| Unplaintent   Bookulose   * tranul   user@ucnerced.edu   Supervisor   && Cat   && Cat   * and   "user@ucnerced.edu                                                                                                    | • • • • • • • • • • • • • • • • • • •                                                                                                    |
| * Enail     * Enail     * enail     * enail            | Persisten v v                                                                                                    |
|                                                                                                    |                                                                                                    |
| user@ucmercsd.edu         Supervisor         Request Details         *Such Casciption @         Provide a short description of the request. X    * Description @ Provide detail information for the request and attach any appropriate supporting documentation. X * * * * * * * * * * * * * * * * * * *                                                                                                    | *Email                                                                                                    |
| Supervisor       Reduct     x     •       Request Details     •       Point Decription •     •       Provide a short description of the request.     ×       *Inscription •     •       *Rome -     •       *Change Type     •       +None -     •       *Segment Type     •       +None -     •       *Lange Type     •       +None -     •       *Lange Type     •       +None -     •       *Lange Type     •       +None -     •       *Lange Type     •       +None -     •       •     •       *Lange Type     •       +None -     •       •     •       *Lange Type     •       +None -     •       *Lange Type     •       +None -     •       *Lange Type     •       +None -     •       *Lange Type     •       +None -     •       *Lange Type     •       +None -     •       *Lange Type     •       +None -     •       *Lange Type     •       +None -     •       *Lange Type     •       *Lan                                                                                                    | user@ucmerced.edu                                                                                                    |
| Bob Calt     x     +       Request Details     *       *Short Description Image: The request.     *       *Description Image: The request and attach any appropriate supporting documentation.     *       *Change Type     -       - Name-     +       *Segment Type     -       - Name-     +       *Segment Type     -       - Name-     +       *Segment Type     -       - Name-     +       Nettineation (Have you provided an attachment of approma documentation)     -                                                                                                    | Supervisor                                                                                                    |
| Request Details         *Short Description ●         Provide a short description ●         *Description ●         Provide detail information for the request and attach any appropriate supporting documentation. ★         *Change Type        Reac-       •         *Segment Type        Reac-       •         Ve there any related request? Provide the ticket sumbors.         Nutification () Have you provided an attachment of upporting documentation?)                                                                                                    | Bob Cat x *                                                                                                    |
| Change Type  - None -  * Segment Type  -None -  * Methere any related request? Provide the ticket sumber.  Autification (Have you provided an attachment of upporting documentation?)                                                                                                    | Pescription  Provide detail information for the request and attach any appropriate supporting documentation.  X                                                                                                    |
| Change Type Rone - Segment TypeNone - Ve there any related request? Provide the ticket sumbor Natification (Have you provided an attachment of upporting documentation?)                                                                                                    |                                                                                                    |
| Change Type Rone- * Segment TypeRone- * Ve there any related request? Provide the ticket sumbor.  Nutification (Have you provided an attachment of upporting documentation?)                                                                                                    |                                                                                                    |
| Change Type                                                                                                    |                                                                                                    |
| * Segment Type                                                                                                    | *Change Type                                                                                                    |
| Segment Type  I Moac- V Ve there any related request? Provide the ticket  I Month of the sequence of the ticket  I Month of the sequence of the ticket  I Month of the sequence of the ticket of  I Month of the sequence of the ticket of  I Month of the ticket of  I Month of the ticket of  I Month of the ticket of  I Month of the ticket of  I Month of the ticket of  I Month of the ticket of  I Month of the ticket of  I Month of the ticket of  I Month of the ticket of  I Month of the ticket of  I Month of the ticket of  I Month of the ticket of  I Month of the ticket of  I  | ···None ··· ··· ··· ··· ··· ··· ··· ··· ··· ·                                                                                                    |
| None                                                                                                    | *Segment Type                                                                                                    |
| Are there any related request? Provide the ticket number. Institution (Have you provided an attachment of upporting documentation?)                                                                                                    | None *                                                                                                    |
| Number. Autification (Have you provided an attachment of upporting documentation?)                                                                                                    | Are there any related request? Provide the ticket                                                                                                    |
| Austification (Have you provided an attachment of upporting documentation?)                                                                                                    | sumber.                                                                                                    |
| Justification (Have you provided an attachment of<br>upporting documentation?)                                                                                                    |                                                                                                    |
| oh/bor call ov/reastingerout)                                                                                                    | Justification (Have you provided an attachment of                                                                                                    |
|                                                                                                    | white and an ensurement of the second second s |
|                                                                                                    |                                                                                                    |
|                                                                                                    |                                                                                                    |
|                                                                                                    |                                                                                                    |